# Резервирование БЦП в ИСБ ИНДИГИРКА

### Назначение

Описание настройки и проверки работоспособности резервирования БЦП (ИД-КПУ-02Д) в ИСБ ИНДИГИРКА.

Для повышения надежности работы системы безопасности управляющие контроллеры в составе ИСБ ИНДИГИРКА могут работать в режиме горячего резервирования. Резервирование поддерживают ИД-КПУ-02Д, предназначенные для установки в концентраторы оборудования ИНДИГИРКА или БЦП исп.3С.

# Используемое оборудование

| Название   | Дополнительная информация |
|------------|---------------------------|
| ИД-КПУ-02Д | Основной БЦП              |
| ИД-КПУ-02Д | Резервный БЦП             |

# Описание

В дежурном режиме с подключенным по линиям связи RS-485 оборудованием работает основной БЦП, резервный БЦП находится в режиме ожидания. При этом производится синхронизация состояний основного и резервного БЦП. При выходе из строя основного БЦП автоматически включается режим резервирования, в этом случае опрос СУ ведет резервный БЦП.

При организации резервирования БЦП используются следующие линии связи и сигналы:

- Линии связи RS-485 с СУ. Резервный БЦП подключается параллельно к соответствующим линиям связи основного БЦП.
- Подключение по Ethernet используется для синхронизации состояния основного и резервного БЦП.
- SYNC сигнал для управления режимом резервирования. Основной БЦП при нормальной работе постоянно передает импульсный сигнал частотой ~10 Гц. При наличии данного сигнала резервный БЦП находится в режиме ожидания. В случае отсутствия сигнала SYNC резервный БЦП переходит в режим резервирования и начинает опрос СУ на линиях связи RS-485.

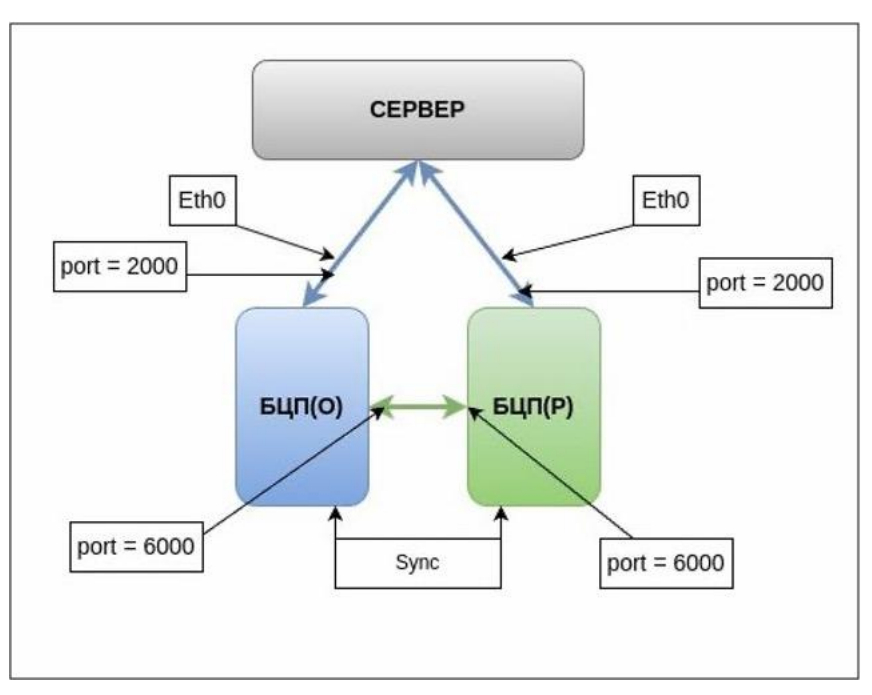

Рис. 1 Схема резервирования БЦП

# Подключение

Подключение резервного БЦП следует производить после окончания конфигурирования системы. До окончания конфигурирования основного БЦП резервный БЦП должен быть отключен от линий связи с сетевыми устройствами.

- 1. Подключить основной и резервный БЦП к общим линиям связи RS-485 с сетевыми устройствами.
- 2. Соединить сигналы SYNC основного и резервного БЦП.
- 3. Подключить основной и резервный БЦП к одной сети Ethernet.

# Настройка резервирования

Для настройки параметров резервирования используется модуль ИД-КФГ (Конфигуратор) из состава СПО ИНДИГИРКА.

- 1. В дереве объектов выбрать основной БЦП (Сервера/ Сервер № / ИД-КПУ).
- 2. В окне параметров в поле «Резервный для» ввести серийный номер основного БЦП и нажать кнопку «Сохранить».
- 3. В дереве объектов выбрать резервный БЦП.
- 4. В окне параметров в поле «Резервный для» также ввести серийный номер основного БЦП и нажать кнопку «Сохранить».

Для корректной работы в режиме резервирования необходимо, чтобы основной и резервный БЦП были в одной сети. Для настройки сети необходимо использовать программный модуль Конфигуратор из состава СПО ИНДИГИРКА, необходимые параметры задаются в разделе «Сеть БЦП».

- 1. В дереве объектов выбрать узел «Сеть БЦП»
- 2. Если ранее сеть не создавалась, в окне параметров нажать кнопку «+Сеть»
- 3. В список «БЦП в сети» добавить основной и резервный БЦП

- 4. Если в сети БЦП есть Другие БЦП, кроме пары конфигурируемых (основной и резервный), необходимо установить параметр «Отключено» для всех БЦП, и нажать кнопку «Синхронизировать»
- 5. Задать порт для работы в сети для каждого БЦП
- 6. Параметр «В сети» установить в состояние «В сети»
- 7. Для сохранения изменений нажать кнопку «Сохранить», а затем нажать кнопку «Синхронизировать эту сеть»

#### Передача конфигурации

После настройки резервирования необходимо загрузить полную конфигурацию в основной и резервный БЦП. Для этого нужно выполнить следующие действия: выбрать в дереве объектов основной БЦП, открыть расширенное меню и нажать кнопку «Передать БЦП». В этом случае будет передана вся конфигурация как в основной, так и в резервный БЦП.

В случае необходимости можно передавать по отдельности разделы конфигурации БЦП. В следующем порядке:

- 1. Список названий
- 2. Сетевые устройства
- 3. Зоны
- 4. Остальные разделы конфигурации

В случае корректной передачи конфигурации состояние синхронизации будет отмечено зеленым индикатором в каждом разделе конфигурации БЦП. Если индикатор красного цвета, это означает, что соответствующая конфигурация не передана в БЦП.

# Настройка синхронизации состояний

В дежурном режиме по сетевым подключениям Ethernet в реальном времени производится синхронизация состояний между основным и резервным БЦП. Для настройки синхронизации состояний используется программный модуль Конфигуратор из состава СПО ИНДИГИРКА, необходимые параметры задаются в разделе «Сеть БЦП».

| Общий список БШЛ | 1.740   | (                | Come Print Mark         |               |          |              |                  |        |           | Панск                                                                                                    |
|------------------|---------|------------------|-------------------------|---------------|----------|--------------|------------------|--------|-----------|----------------------------------------------------------------------------------------------------|
| Сарийный нонер   |         | October (PT)     | aria suprima            |               |          |              | Passessian carts |        |           |                                                                                                    |
| 1 55             | - Cetta | GLIOSEELETS      |                         |               |          |              | resepondence to  |        |           | 🖯 Capeapa                                                                                                    |
| 2 57             |         | Macka-cette      |                         |               |          |              | Mucha cente      |        |           | Capasp (CPI0) NP1                                                                                                    |
| 3 6033           |         | Lines            |                         |               |          |              | Lines            |        |           | ид-кпо-огд не57                                                                                                    |
| 4 6075           |         | iften agannepa   |                         |               |          |              | Иния адаптера    |        |           | <ul> <li>M2-KT0-02, R=9033 (D1H09H08 g/m 6093)</li> <li>M2-KT0 02, R R09075 (D1H09H08 g/m 6093)</li> </ul>                  |
| r 6577           |         | Список БЦЛ в сел |                         |               |          |              |                  |        |           | ИД-КПУ-02Д №5077 (Основной для 6186)                                                                                        |
| 5 6077           |         | Homep 5U/I       | Ресновной               | Порт есновной | Рокорный | юрт резераны |                  | 8 (87) |           | ИД-КПУ-02Д №25079 (Основной для 6885)                                                                                       |
| 0 0012           |         | 1 55             | 172.16.3.203            | 6001          |          |              | Отключено        |        |           | <ul> <li>ИД-КТОР ОДД ПРОКОТ (Р СУСДОНИК ДИТ В 1941)</li> <li>ИД-КТОР ОДД ПРОКОТ (Основной дит 6102)</li> </ul>              |
| 7 0081           |         | 2 57             | 172.16.3.203            | 6002          |          |              | Отключено        |        |           | ид-КТО-02,0 №5085 (Разеренный для 6079)                                                                                     |
| 6 e085           |         | 3 11575          | 172.16.3.205            | 6000          |          |              | OTK/NOHRHO       |        |           | <ul> <li>M_2-KT0+012, RE5085 (PE3P08468, 2018 5077)</li> <li>M_2-KT0+02.5, RE5093 (PE3P08468, 2018 5075)</li> </ul>         |
| 9 6065           |         | 4 12924          | 172.16.3.211            | 6000          |          |              | R catter         |        |           | идкти озд влаги (Резерений для)                                                                                             |
| 10 6086          |         | 6 12927          | 172 16 3 210            | 6000          |          |              | B. CRTH          |        |           | ИД-КПУ-02Д №5093 (Резервный для 6033)                                                                                       |
| 11 6090          |         | 4 12939          | 172.16.3.338            | 6000          |          |              | B certer         |        |           | <ul> <li>M2-KT0-02.2, N20103 (DcHoseok 2,14 6381)</li> </ul>                                                                |
| 12 6091          |         | - 12222          | 170.16.3.006            | 6340          |          |              | a come           |        |           | ид-ктоу огд вля тог (Резервный для 6082)                                                                                    |
| 13 6093          |         | 7 12994          | 172.16.3.296            | 8000          |          |              | B CETH           |        |           | <ul> <li>Идного оддини то го из</li> <li>Идного оддини то го из</li> <li>Идного оддини то го из</li> </ul>                  |
| 14 6096          |         |                  |                         |               |          |              |                  |        |           | ИД-КП9-02Д №12927 СТЕНД резеря(Резеряный для 12924)                                                                         |
| 15 6100          |         |                  |                         |               |          |              |                  |        |           | <ul> <li>ИД-КПУ-02Д №12935 матрица основной (Основной для 12964)</li> <li>ИД-КПУ-02Д №12946 (Основной для 13026)</li> </ul> |
| 16 6102          | _       |                  |                         |               |          |              |                  |        |           | ИД-КПУ-02Д №12964 матрица резервный(Резервный для 12939)                                                                    |
| 17 11575         |         |                  |                         |               |          |              |                  |        |           | <ul> <li>ид-кпу-огд на13029 (Резервный для 12946)</li> </ul>                                                                |
| 18 12924         | 44      |                  |                         |               |          |              |                  |        |           | <ul> <li>Mg-cno-arm wiz</li> </ul>                                                                                          |
| 19 12927         |         |                  |                         |               |          |              |                  |        |           | С ИД-СПО-АГП М Э                                                                                                    |
| 20 12939         |         |                  |                         |               |          |              |                  |        |           | C M2-CRO-ATTINES                                                                                                    |
| 21 12946         |         |                  |                         |               |          |              |                  |        |           | С ИД-СПО-АРМ №1                                                                                                    |
| 22 1164          |         |                  |                         |               |          |              |                  |        |           | <ul> <li>MA-CRO-APM NP2</li> <li>MA-CRO-APM NP3</li> </ul>                                                                  |
| 22 12304         |         |                  |                         |               |          |              |                  |        |           | C M_CRO-CED_NE1                                                                                                    |
| 25 13623         |         |                  |                         |               |          |              |                  |        |           | Constant                                                                                                    |
| 24 50            |         |                  |                         |               |          |              |                  |        |           | Настранцаеные события                                                                                                    |
| 23 57            |         |                  |                         |               |          |              |                  |        |           | OSCAYXINGARINE SADIN JANIHAK<br>Second Contralization                                                                       |
| 26 6033          |         |                  |                         |               |          |              |                  |        |           | Э. Побально УД                                                                                                    |
| 27 6075          |         |                  |                         |               |          |              |                  |        |           | <ul> <li>Собъекты окраны</li> <li>Магрица карактика</li> </ul>                                                              |
| 28 6077          |         |                  |                         |               |          |              |                  |        |           | Настройка реакций СОТ                                                                                                    |
| 29 6079          |         |                  |                         |               |          |              |                  |        |           | Настройки, далчиков СКАУ                                                                                                    |
| 30 6081          |         |                  |                         |               |          |              |                  |        |           | Резервирование БД                                                                                                    |
| 31 6062          |         | Casalination     | arts are carts [NE2]    |               |          |              |                  |        |           |                                                                                                    |
| 32 6085          |         | componentipos    | a. a. Ji y tanto (94 2) |               |          |              |                  |        |           | Соцать Перядить Здалить                                                                                                    |
| ** 4744          |         |                  |                         |               |          |              |                  |        | Сокранить | Расцапренное маню 🔻                                                                                                    |
|                  |         |                  |                         |               |          |              |                  |        |           | Bassage 12:56                                                                                                    |

Рис. 2 Сеть БЦП

- 1. В дереве объектов выбрать узел «Сеть БЦП»
- 2. Если ранее сеть не создавалась, в окне параметров нажать кнопку «+Сеть»
- 3. В список «БЦП в сети» добавить основной и резервный БЦП
- 4. Задать порт для работы в сети для каждого БЦП
- 5. Параметр «В сети» установить в состояние «В сети»
- 6. Для сохранения изменений нажать кнопку «Сохранить»
- 7. Для передачи данных в БЦП нажать кнопку «Синхронизировать эту сеть»

# Диагностика настройки резервирования

Для проверки правильности настройки режима резервирования используется Web-интерфейс БЦП.

1. В адресной строке браузера ввести ір-адрес основного БЦП

| Вход в панель администратора  | <b>МА</b><br>бцп |
|-------------------------------|------------------|
| Введите пароль администратора | ⊗ ×              |
| Войти                         |                  |

Рис. 3 Окно авторизации Web-интерфейса БЦП

- 2. Нажать ссылку «Панель настройки» и ввести пароль администратора БЦП
- 3. Выбрать вкладку «Резервирование БЦП»
- 4. В окне «Свойства резервирования» выводятся основные параметры резервирования

| 0                                          |                                          |  |  |  |
|--------------------------------------------|------------------------------------------|--|--|--|
| Своиства ре                                | вервирования                             |  |  |  |
| Серийный номер БЦП                         |                                          |  |  |  |
| Тип БЦП                                    | Основно                                  |  |  |  |
| Режим работы                               | Резерв                                   |  |  |  |
| ID сессии                                  | 2                                        |  |  |  |
| Порт для подключения резервного БЦП        | 172.16.3.80:6000/172.16.3.80:600         |  |  |  |
| Наличие синхронизации состояний            | Ест                                      |  |  |  |
| Связь с резервным БЦП                      | Сокет 1: Есть Сокет 2: Есть Частота: 9 Г |  |  |  |
| Статистика работы в режиме резервирован    | 19:                                      |  |  |  |
| - Основной БЦП                             |                                          |  |  |  |
| Открыты порты на прослушивание: 172.16.3   | .80:6000 и 172.16.3.80:6001              |  |  |  |
|                                            | 6.3.80                                   |  |  |  |
| Подключенные клиенты : 172.16.3.80 / 172.1 |                                          |  |  |  |

Рис. 4 Свойства резервирования

- 5. Режим работы должен быть «Резерв1»
- 6. Наличие синхронизации состояний: «Есть»
- 7. Связь с резервным БЦП. Сокет 1: «Есть». Сокет 2: «Есть»
- 8. Сигнал SYNC. Параметр Частота должен иметь значение 8-10 Гц
- 9. Проверка синхронизации конфигурации. Нужно убедиться, что количество собственных ТСО равно количеству ТСО в резервном БЦП

### Проверка работы резервирования

- 1) Отключить основной БЦП от питания (снять с дин-рейки);
- 2) Открыть Веб-интерфейс резервного БЦП;
- 3) Убедиться, что после отключения основного БЦП не пришли неисправности по ТС
- Выбрать любое ТС и выполнить команду «В ремонт», убедиться, что ТС перешло в ремонт;
- 5) Вывести из ремонта TC, убедиться, что оно вернулось в исходное состояние до ремонта;
- 6) Вернуть основной БЦП в работу, убедиться, что состояния синхронизировались (пункт Диагностика настройки резервирования).

### Восстановление дежурного режима

Если для восстановления дежурного режима необходима замена основного БЦП, следует выполнить действия, описанные ниже.

Для замены БЦП используется модуль ИД-КФГ (Конфигуратор) из состава СПО ИНДИГИРКА.

- 1) В дереве объектов выбрать резервный БЦП, в паре которого необходимо заменить (Сервера/ Сервер №/ ИД-КПУ);
- 2) В окне параметров в поле «Резервный для » вести «0» и нажать кнопку «Сохранить». В дереве объектов должно пропасть описание «резервный для» после названия БЦП;
- 3) Повторить пункт 1 и 2 для основного БЦП;
- После того как разорвали связи между БЦП необходимо в дереве объектов выбрать узел «Сеть БЦП»;
- 5) Из списка «БЦП в сети» убрать заменяемый БЦП.

- 6) Нажать кнопку «Сохранить» и затем кнопку «Синхронизировать эту сеть»;
- 7) Заменить серийный номер основного БЦП на вновь установленный.
- 8) Выполнить пункты по «Настройки резервирования» и «Синхронизации сети».